**Objectives:** 

To know how to access and use Class Charts on your
PC and your mobile

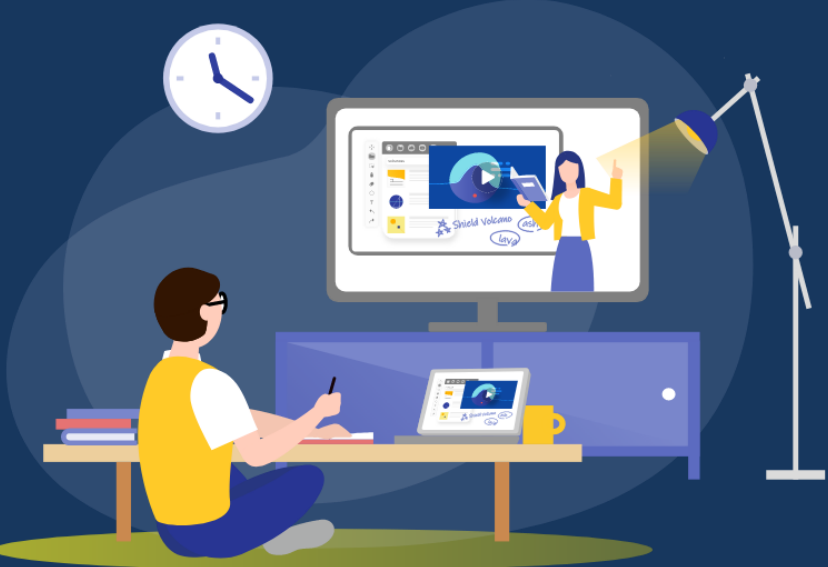

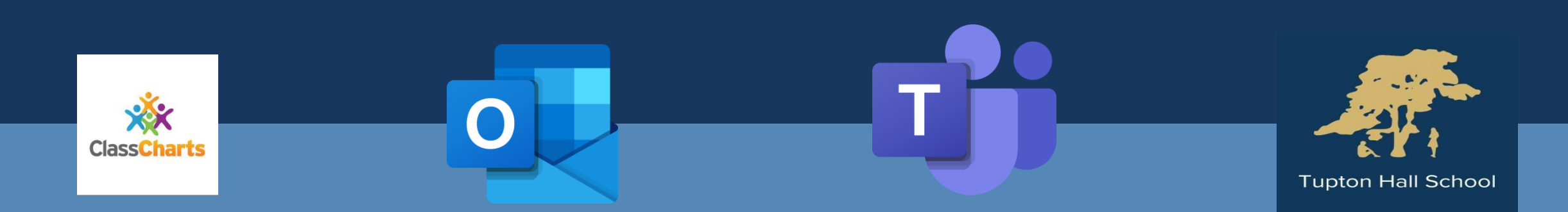

# Why are we doing this?

If you are asked to isolate because of a COVID case in school or at home OR if schools are closed as part of a lockdown you need to continue completing school work at home.

You also need to be able to submit work to your teacher so that you can get feedback and improve your work!

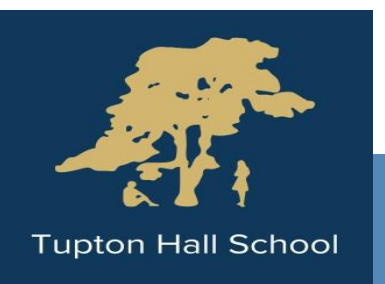

# What do you need to do first?

Log on to your computer! Your username is as follows: Now get your phones out – we'll come back to the computers in a bit!

- 20 First 4 letters of your surname First 2 letters of your first name
- For example: 20harvje
- If you haven't already logged in and changed your password it should be: **Password37** You will need to change it when you first log on.

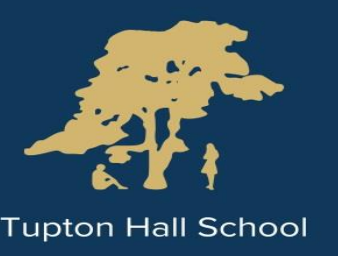

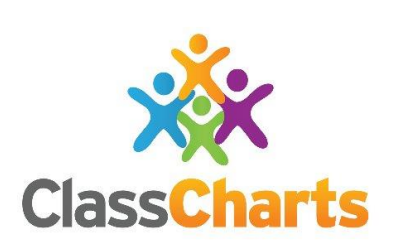

# **Class Charts – on your phone**

You should have been given a ClassCharts password at the start of the year.

If you have this already on your phone, open the app.

Does anyone not know their log in? Ask us now for it!

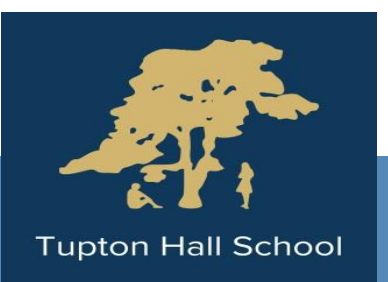

# <u>Class Charts – on your phone</u>

How to download it:

Open the App store. Search for ClassCharts Click 'GET' to download.

Make sure it is the Student version!

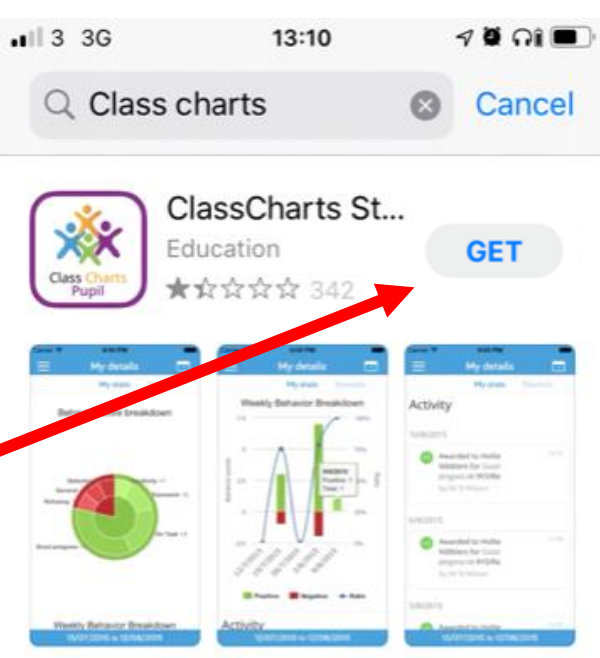

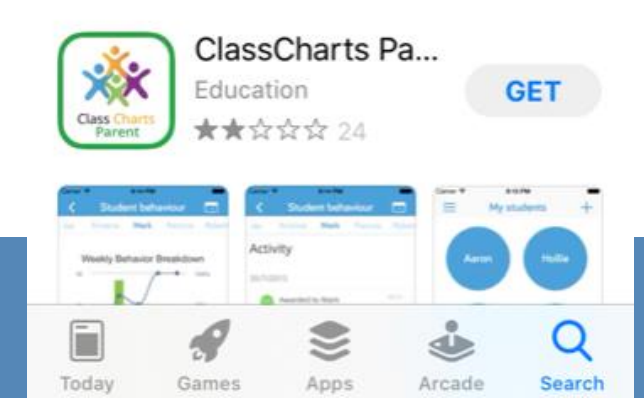

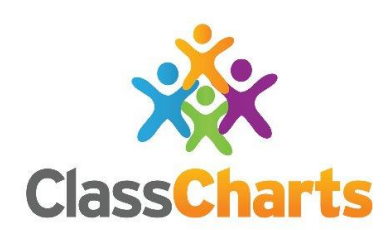

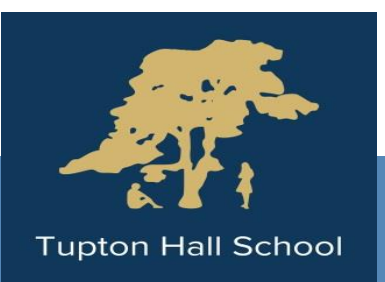

# <u>Class Charts – on your phone</u>

How to log in:

Enter your access code. -

# On the next screen enter your date of birth.

| •                                                      | App Store 📲 奈 19:30        | 7 9 💽 |  |  |
|--------------------------------------------------------|----------------------------|-------|--|--|
|                                                        | ClassCharts<br>Part of tes |       |  |  |
|                                                        | Access code*               |       |  |  |
|                                                        | Your access code           | 0     |  |  |
| Please enter the access code supplied by your teacher. |                            |       |  |  |
|                                                        |                            |       |  |  |
|                                                        | LOG IN                     |       |  |  |

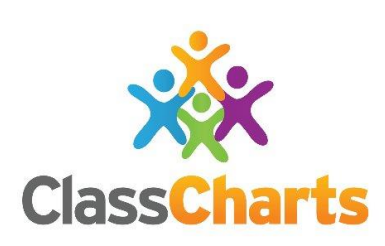

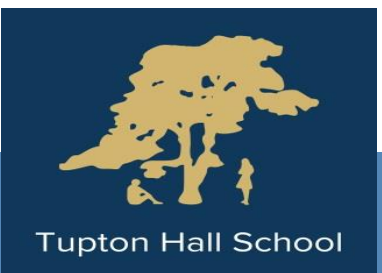

#### What can I do on ClassCharts?

The tabs on the top show different things. The **Behaviour tab** shows achievement points and negative behaviours.

You can change the period of time you want to view by clicking on the orange box. This will let you view positive and negative behaviour comments from this week, last week, this month, last month, last 30 days, last 90 days or since August!

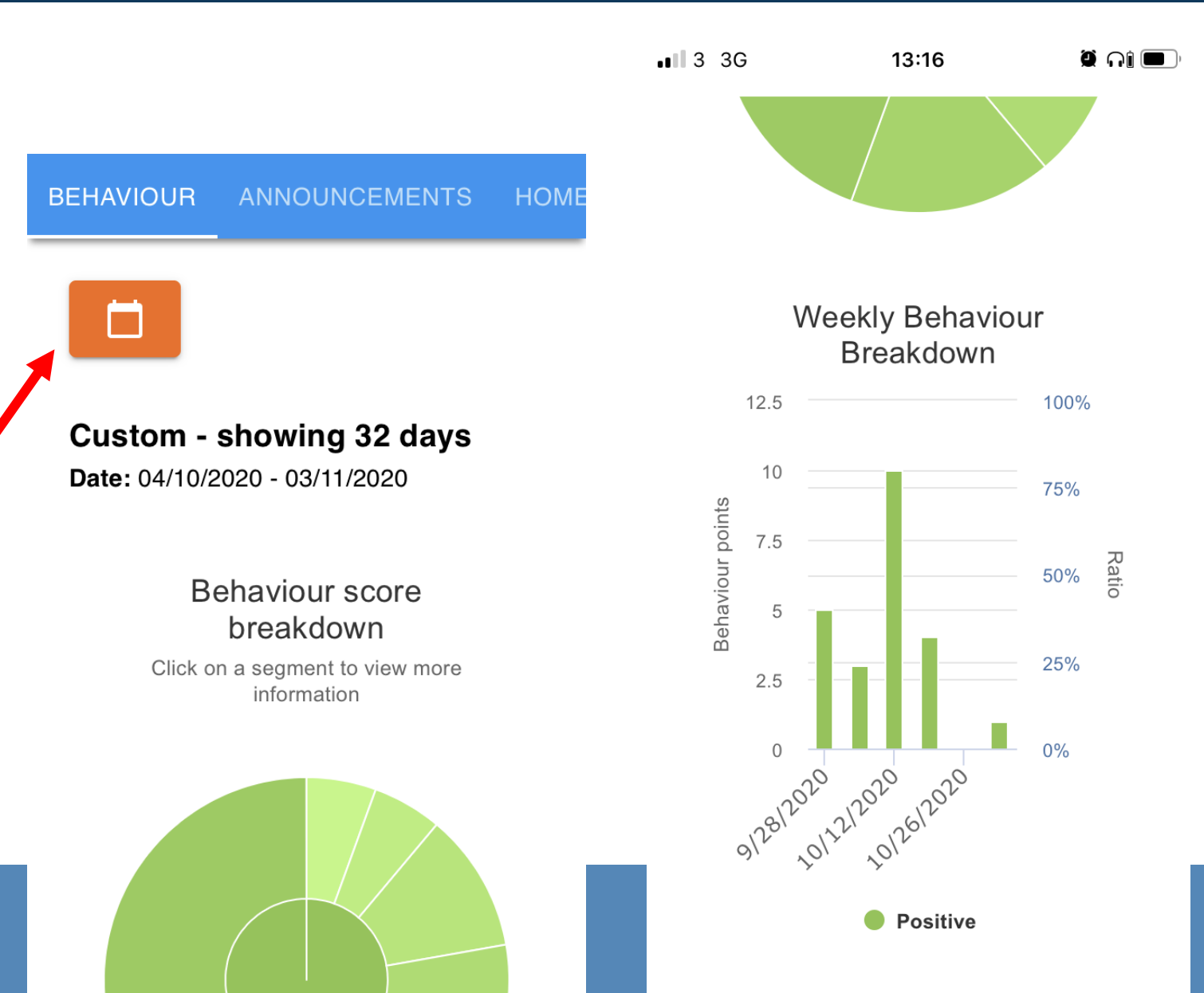

#### What can I do on ClassCharts?

The **Announcements tab** is used to send out important information about competitions, school news, or 'how to' videos.

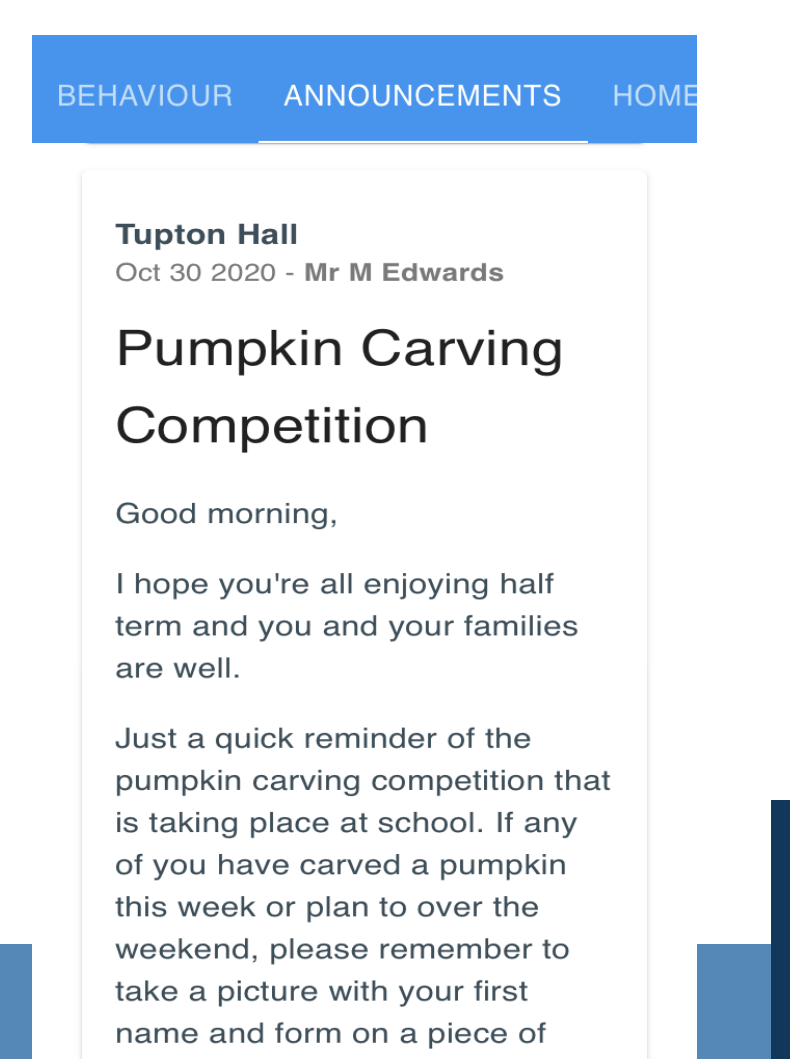

paper next to it! (Details

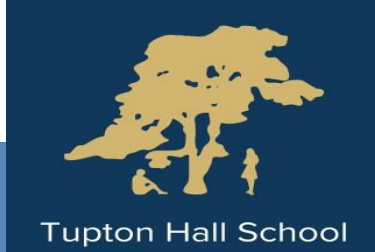

#### What can I do on ClassCharts?

The **Timetable tab** shows you what lessons you have that day and the rooms that you are in.

| <b>II</b> 3 🗢 | 20:30                                           | <b>ب ب</b>                                      |
|---------------|-------------------------------------------------|-------------------------------------------------|
| UNCEMENTS     | HOMEWORK                                        | TIMETABLE                                       |
| Nov           |                                                 |                                                 |
| DATE 02       | <b>03</b><br>Tue Wed                            | <b>05</b><br>Thu Fri                            |
| 08:30 -09:0   | 0 <b>9TB/</b><br>(Regi<br>Mrs J<br>DTF4         | <b>'Rg</b><br>istration)<br>J Harvey            |
| 09:00 -10:0   | 0 <b>9xb0</b><br>(Phys<br>Educ<br>Mrs 0<br>DTG3 | <b>32/Pe</b><br>sical<br>ation)<br>C White<br>3 |
| 10:00 -11:00  | ) <b>9xb</b>                                    | MA2                                             |

O

#### What can I do on ClassCharts?

# The **Homework tab** is the most important!

You can choose to view your homework either by the date it was issued or the date it is due.

You can also press the orange box to look back at homework that was set in the past.

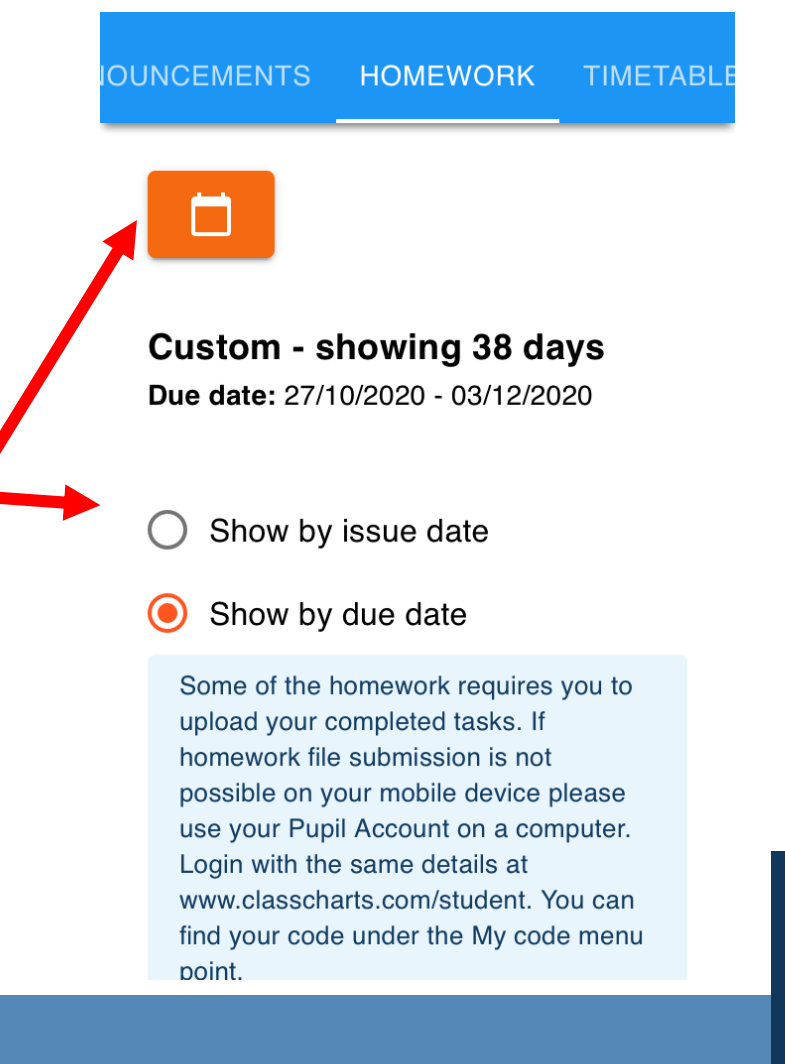

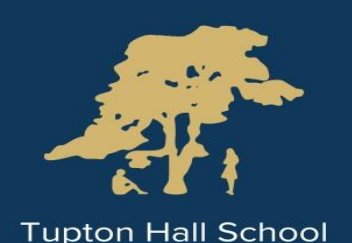

#### What can I do on ClassCharts?

The homework tab shows you what homework you have left to complete. When you have done the work, you can tick the box in the top right.

This makes it turn green and makes it easier to see which homework you have done and which ones you still need to complete.

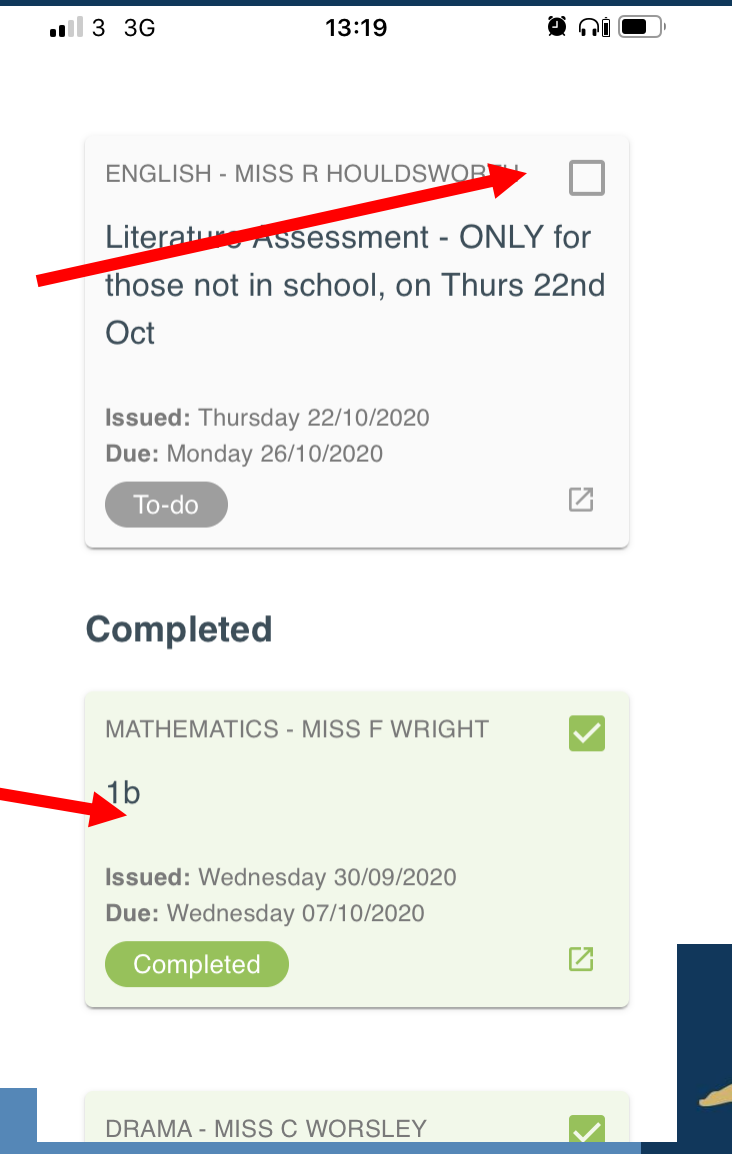

#### What can I do on ClassCharts?

As well as showing you what homework you have from lessons, this is where you will find the work you have been set by your teacher if you are asked to isolate.

This will be labelled: **COVID Related Absence** 

If this appears in your homework but you are not isolating – you can ignore it – tick it to make it green!

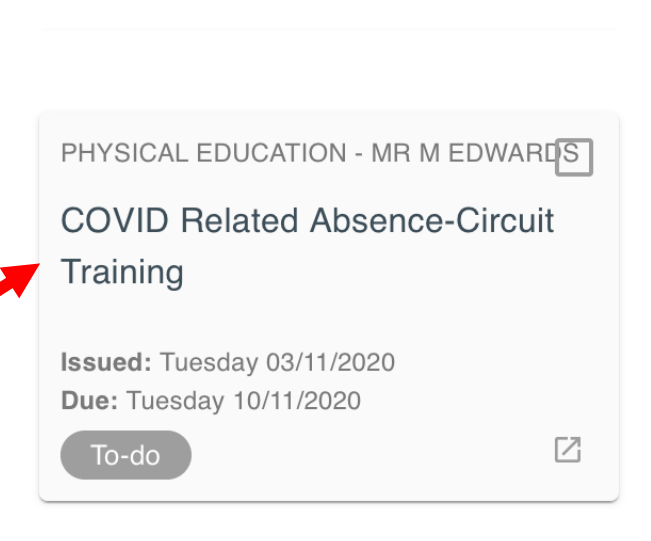

20:30

0 14

#### Completed

.1 3 🕱

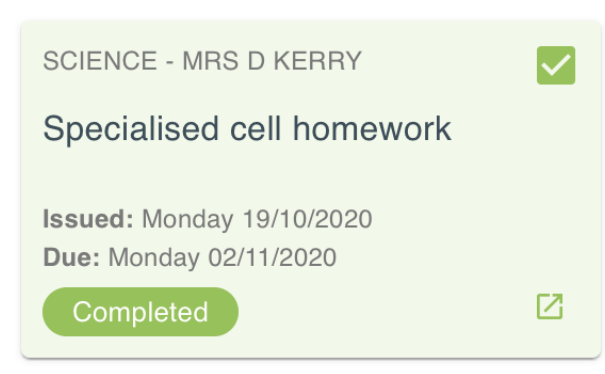

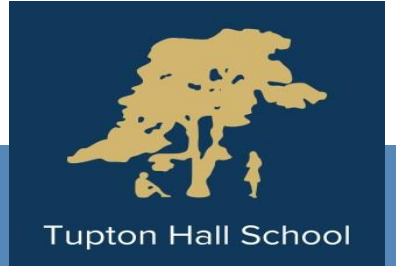

#### Submitted Late

#### What can I do on ClassCharts?

To see what work you need to do for either homework or COVID work, tap on the box. This opens up a more detailed explanation from your teacher. It may also include attached documents, PowerPoints or links to websites. Just click on these to open them.

If your teacher has asked you to upload your work (maybe a picture of what you have done, or a word document) you can click the upload attachment box.

#### **Homework Details**

SCIENCE - 9XB/SC1 -MRS D KERRY

21:00

ن 🕑 🌘

Issue date: Monday 19/10/2020 Due date: Monday 02/11/2020 Estimated completion time: 60 minutes

#### Specialised cell homework

Please find attached the instructions for the homework, just in case you've lost the paper copy. Problems, please email me.

#### Attachments

C cell homework.pptx

+ UPLOAD ATTACHMENT

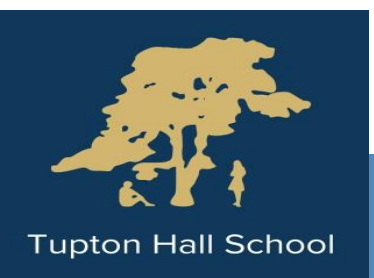

#### What can I do on ClassCharts?

Lets practise uploading a picture!

On your phone take a picture of your exercise book or planner with your name on. DO NOT take a picture with yourself or anyone else in it.

Go into ClassCharts and find the homework set by Mrs Neville.

Scroll down and click 'Upload Attachment'

# Homework Details

GEOGRAPHY - 7Y1/GG -MRS A NEVILLE

Issue date: Wednesday 04/11/2020 Due date: Friday 06/11/2020 Estimated completion time: 15 minutes

#### COVID Related Absence -TEST for worshop

Take a photo of either the front of your planner or an exercise book (but not your face or any of your friends!) and submit via the submissions option of ClassCharts

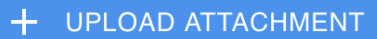

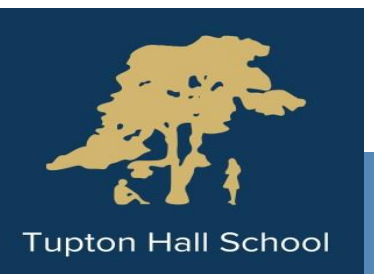

#### How do I access ClassCharts on a laptop or computer?

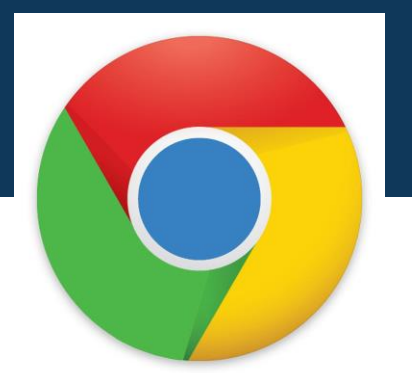

Open Google Chrome and type classcharts.com in the browser at the top and press enter

Click LOGIN

**Click Student** 

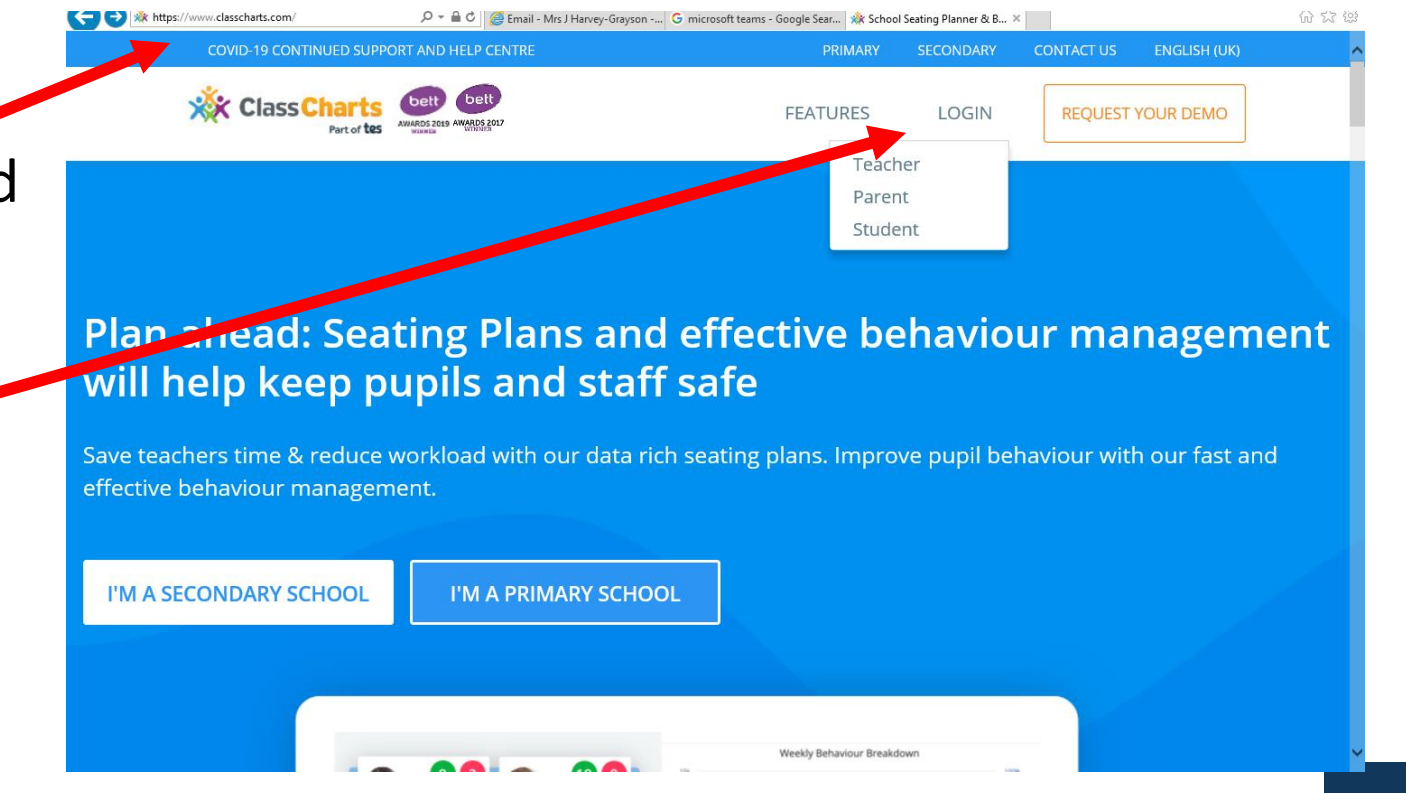

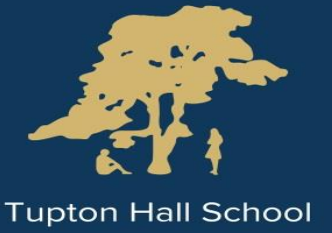

#### How do I access ClassCharts on a laptop or computer?

This is how it looks on a PC!

Your tabs are now on the left hand side.

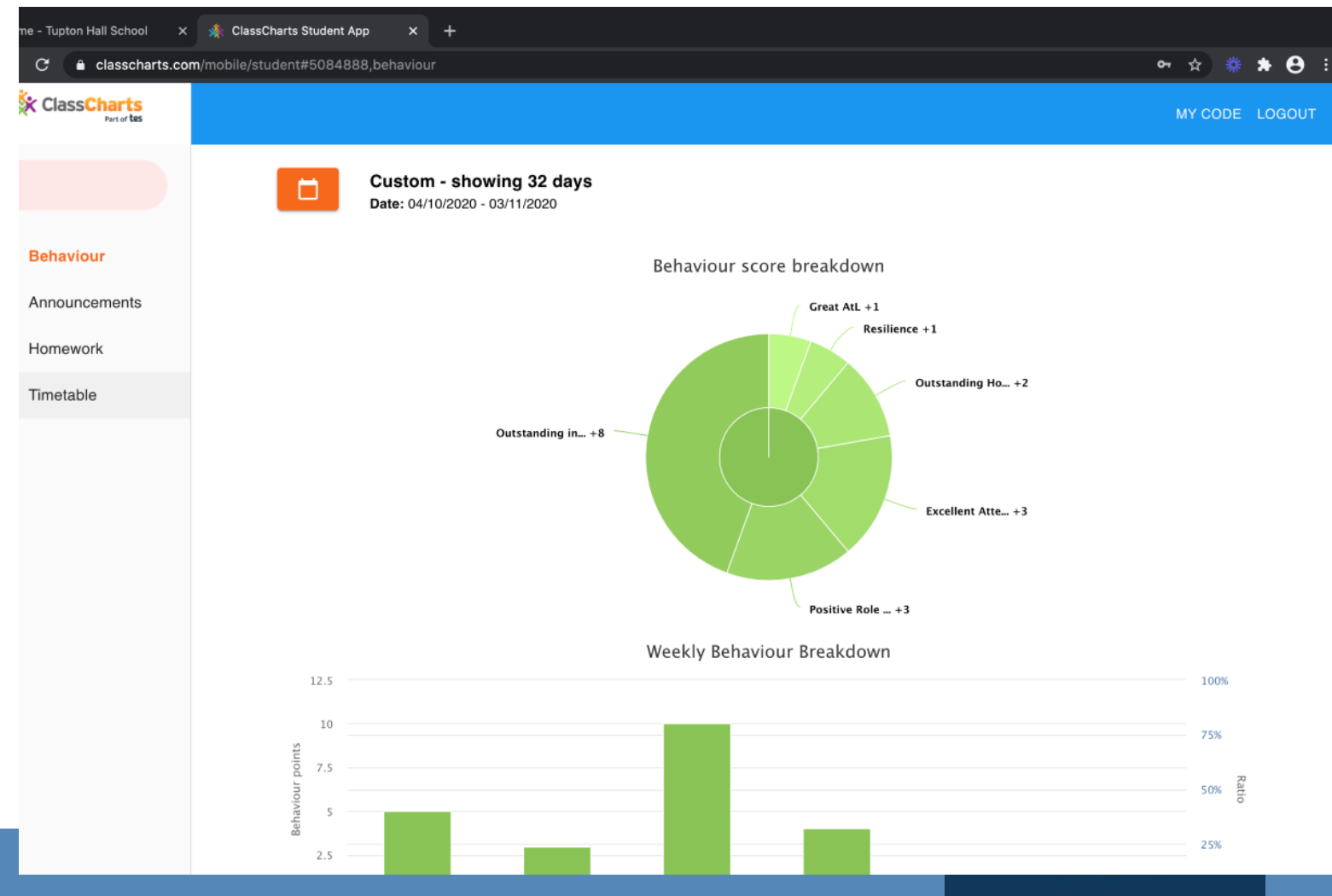

**Tupton Hall School**